Office ソフトを Libre office に入れ替える

Lubuntu14.04 をインストールすると office 関係のソフトはワープロソフの Abiword と 表計算ソフトの Gnumeric がインストールされます。

非力マシンでも軽快に動くソフトですが、Microsoft office を使い慣れている人には少々使 い辛く感じるのではないでしょうか。そこで、使い勝手や互換性を重視する人は、Libre office をインストールすることをお勧めします。

今回の場合、Abiword と Gnumeric をアンインストールして Libre office 一式をインストー ルすることになるので、まずは、アンインストールから行うこととします。

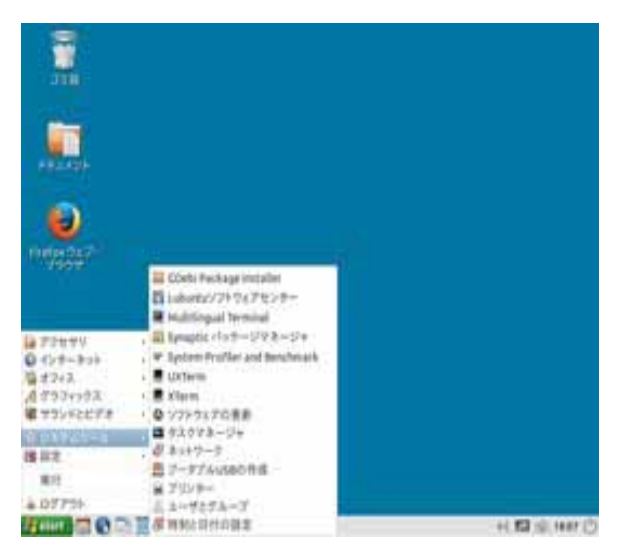

「スタート」 「システムツール」 「Lubuntu ソフトウエアーセンター」をク リックする。

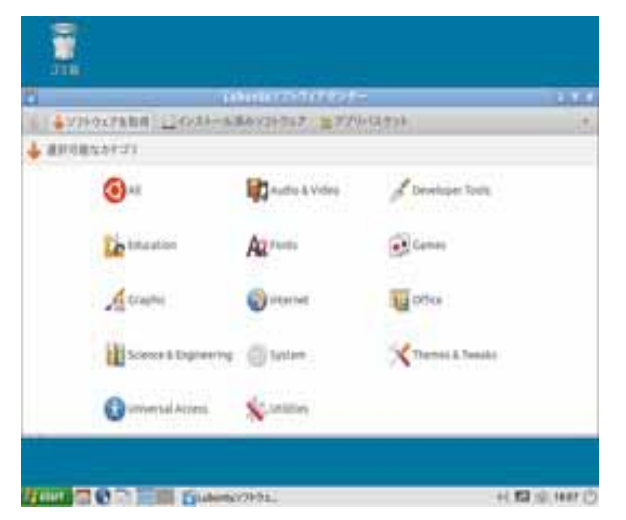

「office」をクリックすると Abiword があ りますので選択すると、画面下部に「シス テムから削除」ボタンが表示されますので クリックする。

同じように Gnumeric も削除する。

今度は Libre office のインストールです。

アンインストールと同じく「スタート」 「Lubuntu ソフトウエアーセンター」をクリッ クして、「office」をクリックすると、「Libre office・・・・・」の付くプログラムが7つあ

| < 4   | Charles and a light have been been a with the back                                                                                                    |           |
|-------|----------------------------------------------------------------------------------------------------|-----------|
|       | The last state of the second state of the second state of the seco |           |
| i oni | and and a set of the set of the set of the set                                                                                                    |           |
|       | an an an an an an an an an an an an an a                                                                                                    |           |
|       | LRover/Tech base.<br>Manage dialationes, in radie queries and reports to track and manage poor information by using                                                                                                    | pine.     |
| 24    | . dimentifies cold<br>Perform calculations, analyze information and manage bits in spreadplants by using Calic<br>Perform calculations, analyze information and manage bits in spreadplants by using Calic                                                                                                    |           |
|       | Literard Film drawn<br>Create and with drawnings, Rose Charts and logits by using Draws                                                                                                    |           |
| -     | , dimentificial important.<br>Dimentificial magnetization for stitlershows, meeting and with pages by using impress.                                                                                                    |           |
|       | LiterardTean each<br>Create and edit scientific formulas and equations by using black.                                                                                                    |           |
|       | , dimentifiers wither<br>Grants and odd treat and graphics in latters, reports, documents and least pages by using terms                                                                                                    | - I       |
| -     | Ci-datart-Million A                                                                                                    | ネキットに入れる  |
| Rent  | C 0                                                                                                    | C PAH ( 1 |

102.8 56.3 %

6,794 3768

12.33 194k 15.79 

142.3-1244 2.34 Tub

102.6-6.8(04.)

1 + CONTRACT BRANCHTER BARA

Hand I O I HAN SIL

りますのでそれらをクリックして画面右下に 表示される「バスケットに入れる」ボタンをク リックするを繰り返す。

すべてパケットに入れたら、画面上部にある 「アプリバスケット」ボタンをクリックする。

バスケットに入っているソフトが表示されま すので、画面右下に表示される「パッケージを インストール」ボタンをクリックします。

インストールが実行されます。

マシンが非力ですと、各ボタンをクリックしてもすぐには反応がありませんが、扱うファ イルサイズが大きいので仕方ありません。ボタンを押したらじっくり待ってください。 何度も押してしまうようなことはしないでください。

Windows マシンのように親切に経過報告をするようなことは少ないです。